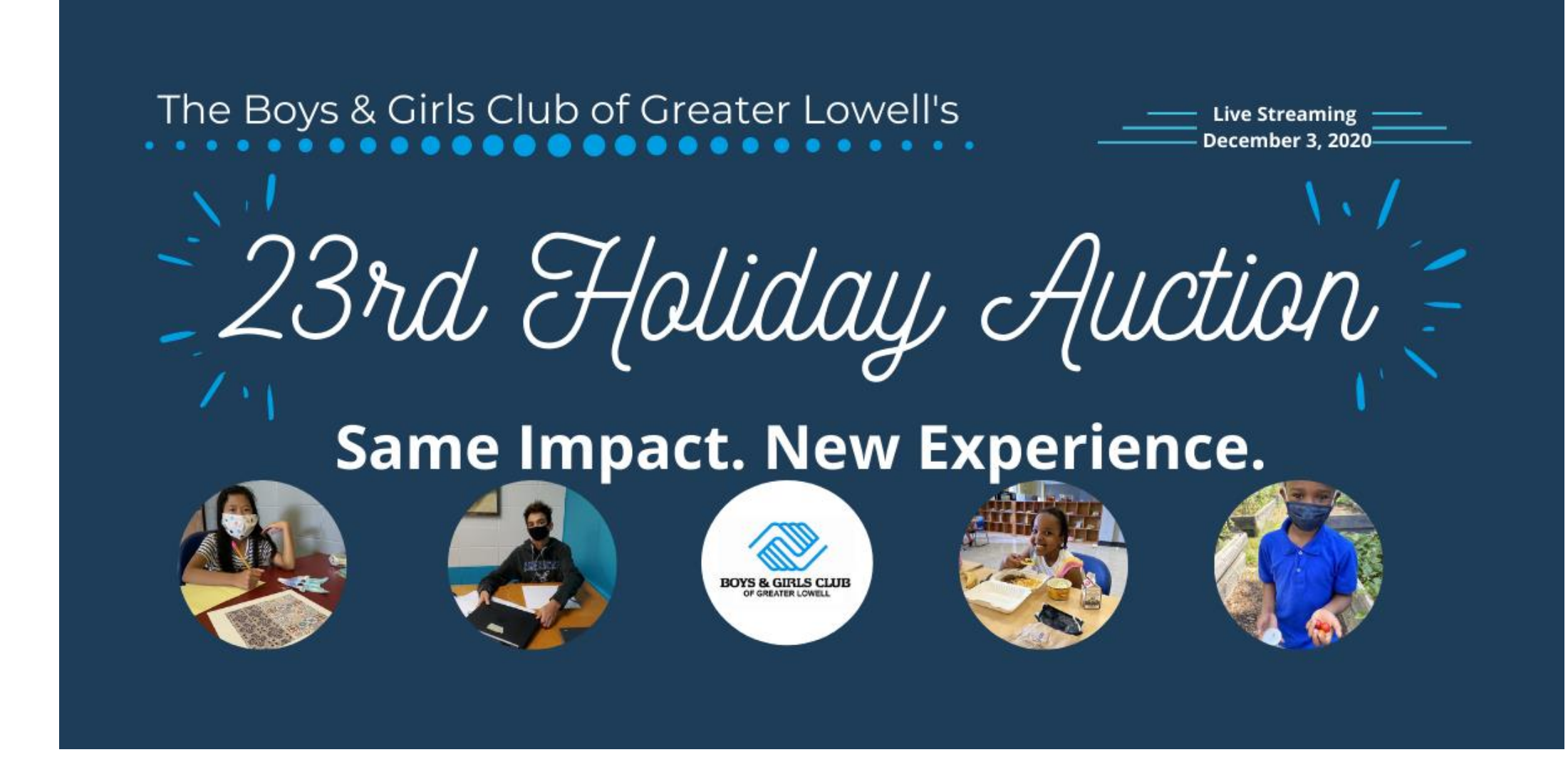

Starting your own fundraiser

## Visit the event website at <a href="https://bit.ly/2020HolidayAuction">https://bit.ly/2020HolidayAuction</a>

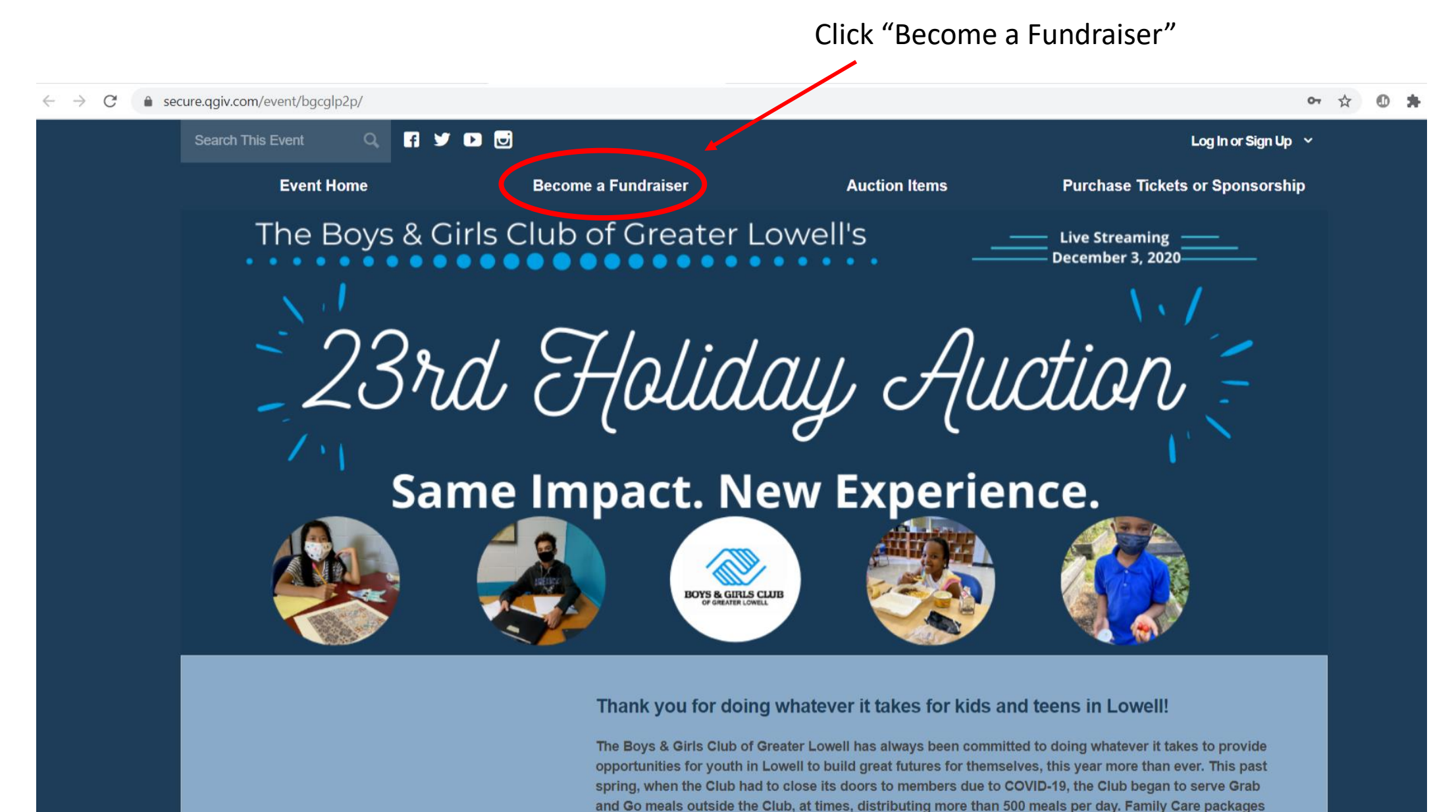

went home on Fridays, and staff provided a connection to the Club through outreach and virtual

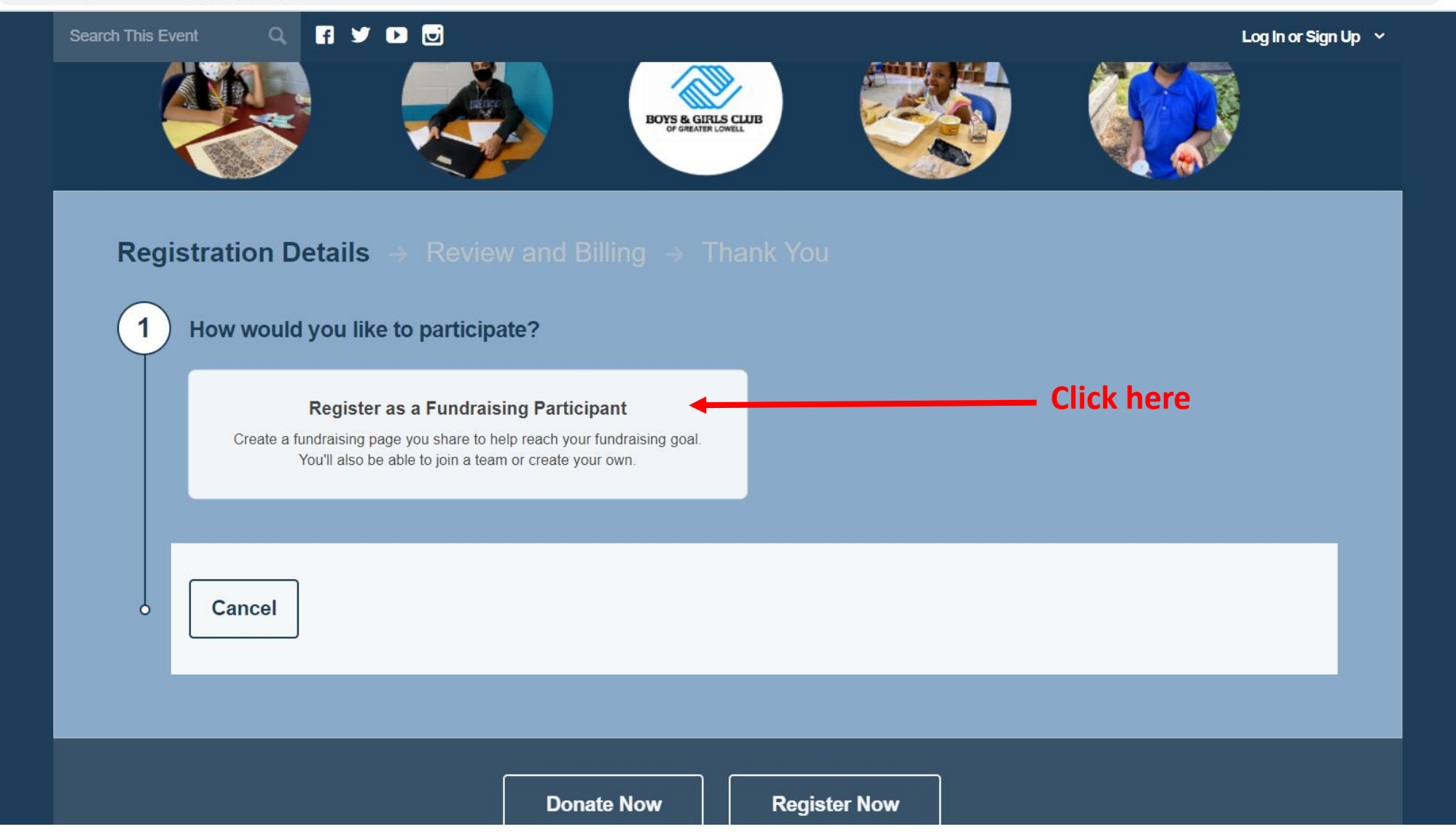

#### 

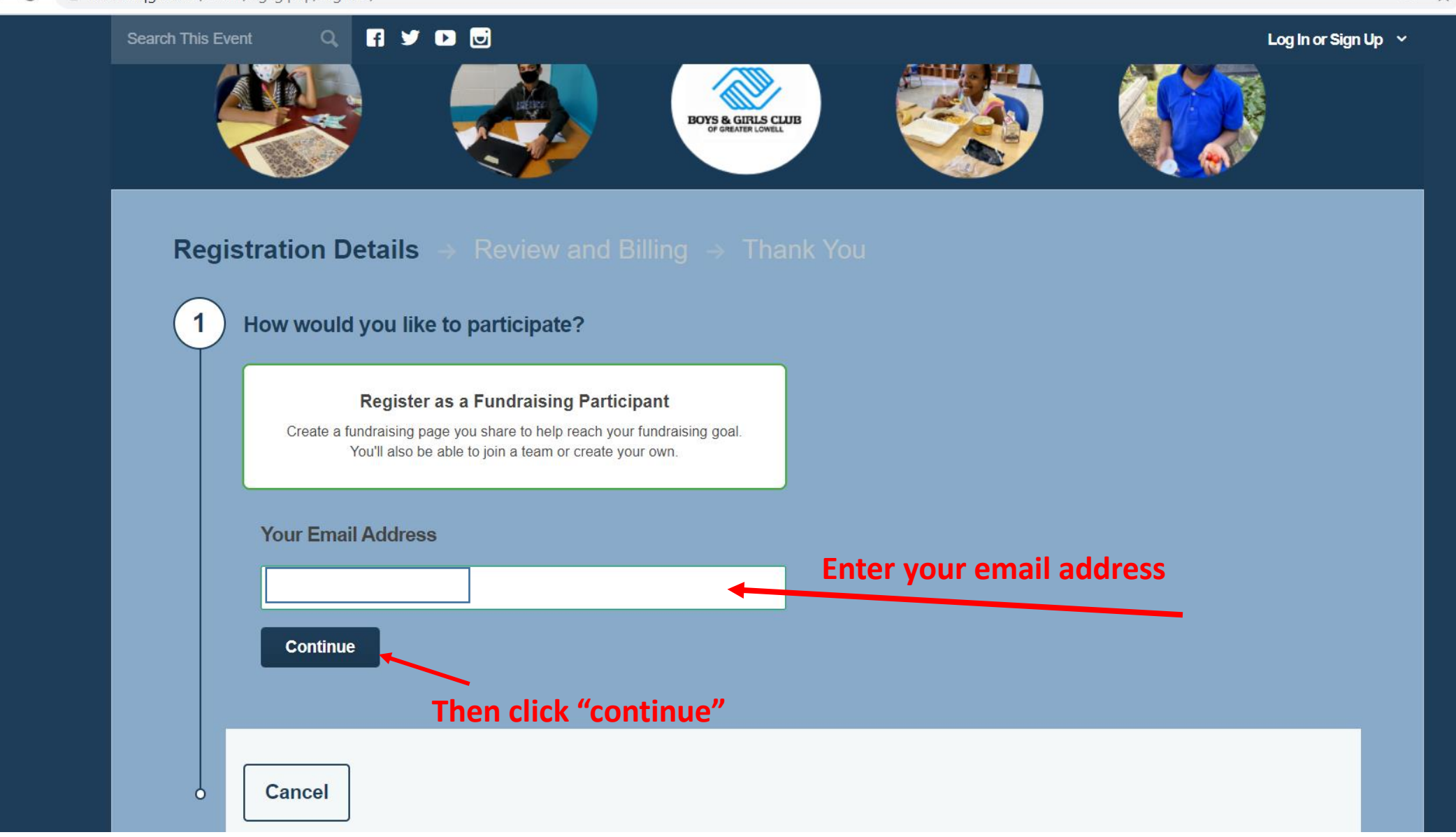

on 🕁

### You will see this screen. Select "Create Account"

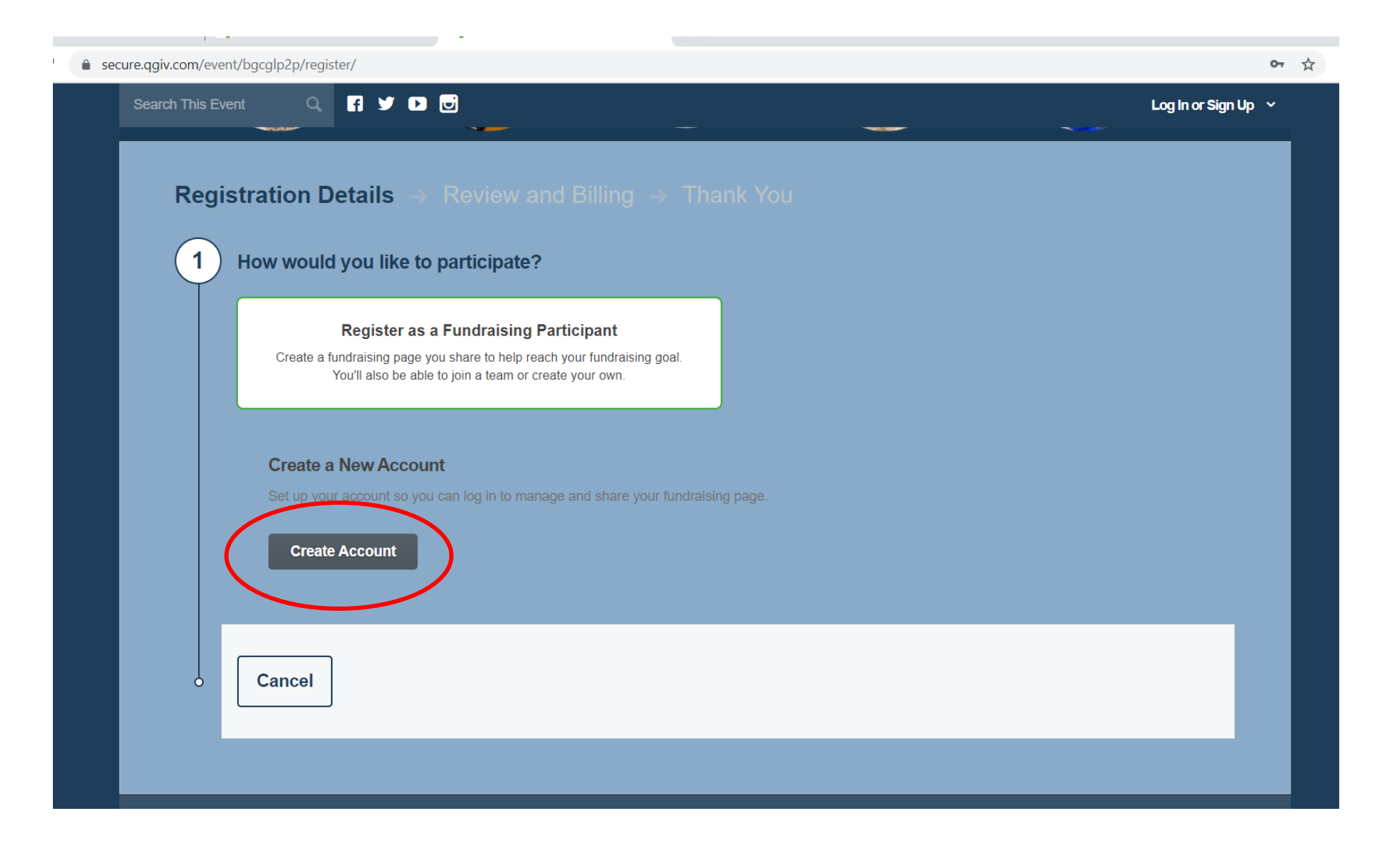

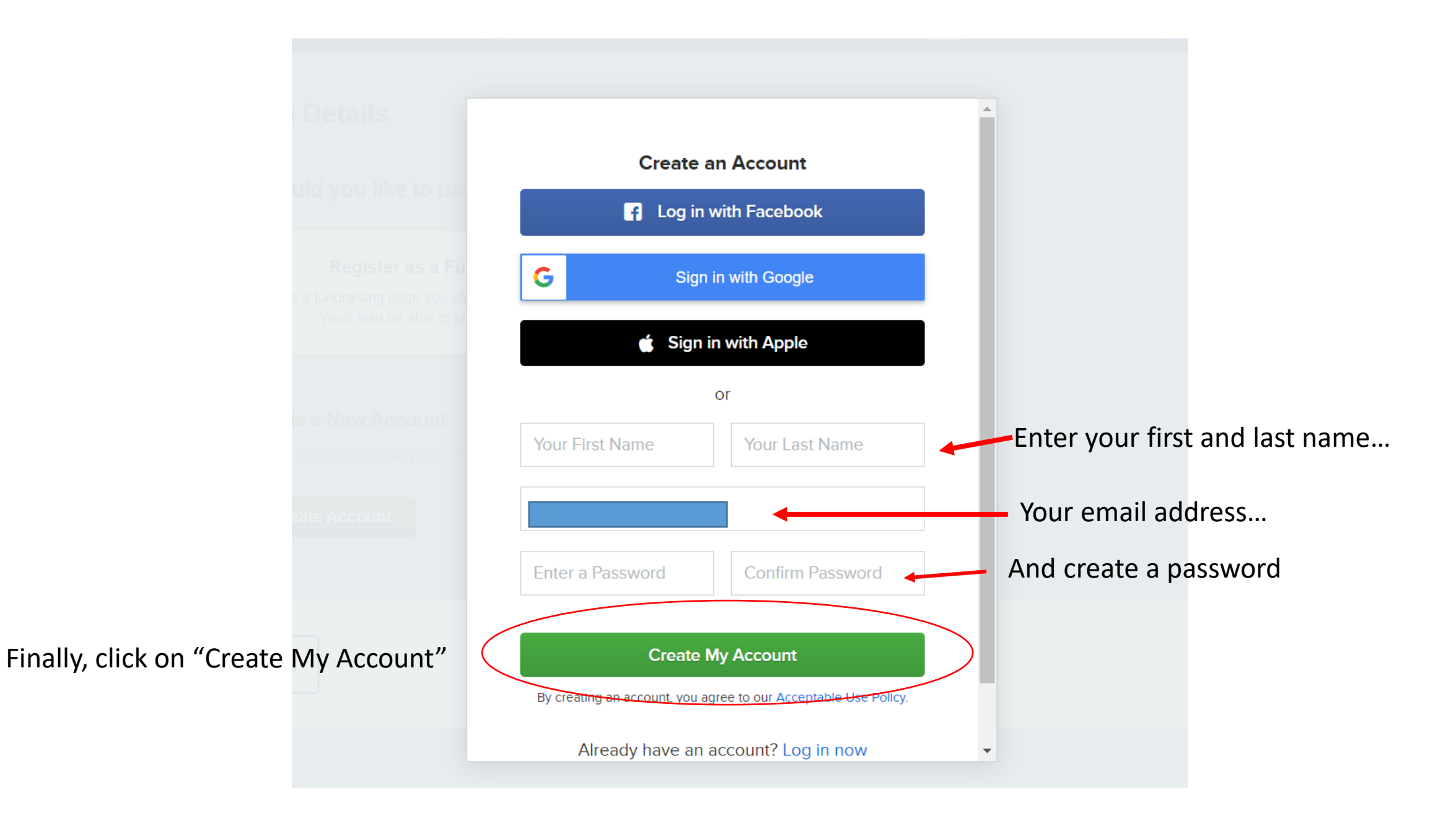

You will see three different options for fundraising.

Click "Join a Team" if there is an established fundraising team that you want to join.

Click "Create a Team" if you want to create a fundraising team.

Click "Continue as an Individual Fundraiser" if you don't want to join or start a team.

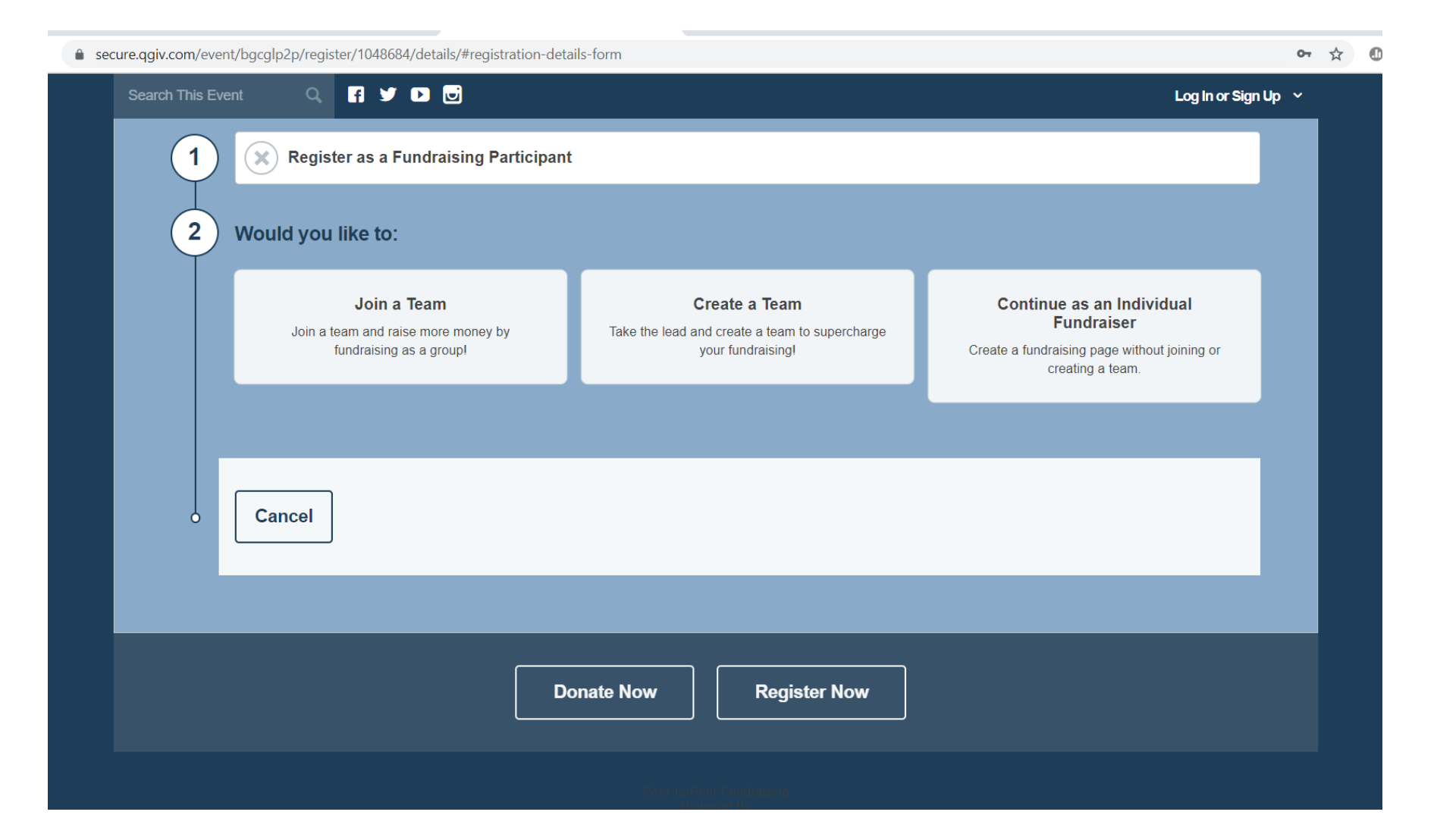

If you choose "Join a Team" you will then be given options to search the available teams, or search by a team name

| secure.qgiv.com/event/bgcglp2p/register/1048684/details/#registration-deta    | ails-form                                                                                   |                                                                                                    | <b>07</b> 🕁 |
|-------------------------------------------------------------------------------|---------------------------------------------------------------------------------------------|----------------------------------------------------------------------------------------------------|-------------|
| Search This Event Q, 🖪 🎔 🕨 🐷                                                  |                                                                                             | Log In or Sign                                                                                                    | Up ~        |
| 1 Register as a Fundraising Participant                                       | t                                                                                           |                                                                                                    |             |
| 2 Would you like to:                                                          |                                                                                             |                                                                                                    |             |
| Join a Team<br>Join a team and raise more money by<br>fundraising as a group! | <b>Create a Team</b><br>Take the lead and create a team to supercharge<br>your fundraising! | <b>Continue as an Individual</b><br><b>Fundraiser</b><br>Create a fundraising page without joining or<br>creating a team. |             |
| Join a Team<br>Select a Team or Type to Search Teams                          |                                                                                             |                                                                                                    |             |
| Cancel                                                                        |                                                                                             |                                                                                                    |             |
|                                                                               |                                                                                             |                                                                                                    |             |

## If you select "Create a Team" you will be given fields for a Team Name and Fundraising Goal.

secure.ggiv.com/event/bgcglp2p/register/1048684/details/#registration-details-form or 🕁 🗗 🎔 🕨 😈 Search This Event Log In or Sign Up 🗸 **Register as a Fundraising Participant** 2 Would you like to: Join a Team Create a Team Continue as an Individual Fundraiser Join a team and raise more money by Take the lead and create a team to supercharge fundraising as a group! your fundraising! Create a fundraising page without joining or creating a team. **Team Information** Team Fundraising Goal Team Name required \$ 0 Continue Cancel

If you select "Register as an Individual Fundraiser", a screen with fields for your personal information will appear. Complete all fields in this form.

| 🔒 sec | cure.qgiv.com/ever | nt/bgcglp2p/regis | ster/1048684/details/# | registration-det | ails-form.    |                   |  |                | 07   |
|-------|--------------------|-------------------|------------------------|------------------|---------------|-------------------|--|----------------|------|
|       | Search This Eve    | ent Q             | Fi У D 🖸               |                  |               |                   |  | Log In or Sign | Up ~ |
|       | 1                  | × Regist          | ter as a Fundraisiı    | ng Participan    | t             |                   |  |                |      |
|       | 2                  | × Contir          | nue as an Individu     | ıal Fundraiseı   | r             |                   |  |                |      |
|       | 3                  | Virtual Fur       | ndraiser               |                  |               |                   |  | \$0.00         |      |
|       | 4                  | Personal In       | oformation             |                  |               |                   |  |                |      |
|       |                    | First Name requ   | uired                  |                  | Last Name rec | quired            |  |                |      |
|       |                    | Michael           |                        |                  | Brunelle      |                   |  |                |      |
|       |                    | Address required  | a                      |                  |               |                   |  |                |      |
|       |                    |                   |                        |                  |               |                   |  |                |      |
|       |                    | Address Line 2    |                        |                  |               |                   |  |                |      |
|       |                    |                   |                        |                  |               |                   |  |                |      |
|       |                    | City required     |                        | State            | required      | Zip Code required |  |                |      |
|       |                    |                   |                        | Selec            | :ta 🔹         |                   |  |                |      |
|       |                    | Country required  |                        |                  | Phone Number  |                   |  |                |      |
|       |                    | United States     |                        | *                |               |                   |  |                |      |

Enter your fundraising goal (you can change your goal at any time), and if you want to make your own donation, fill in the "Optional Donation" field (not required).

Tip: When choosing your fundraising goal, think of a goal that would be a stretch, but still achievable for you.

If you choose a goal that is too easy to

assume others will help you get to the

If you choose a goal that is too large, they may think their donation won't do enough to get you to the goal.

achieve, donors might not be motivated to give, because they

goal.

| secure.qgiv.com/ev<br>Search This E | vent/bgcglp2p/register/1048684/details/#registra | ition-details-form                                                                               | Log In or Sign Up |
|-------------------------------------|--------------------------------------------------|--------------------------------------------------------------------------------------------------|-------------------|
|                                     | Country required                                 | Phone Number                                                                                     |                   |
|                                     | United States                                    | • 9787980790                                                                                     |                   |
|                                     | Fundraising Goal                                 |                                                                                                  |                   |
|                                     | Your Personal Fundraising Goal                   |                                                                                                  |                   |
|                                     | \$ 0.00                                          |                                                                                                  |                   |
|                                     | Optional Donation<br>Optional Donation Amount    | You can start your fundraising efforts today by making an optional donation that will be applied |                   |
|                                     | •                                                | toward your fundraising goal.                                                                    |                   |
|                                     | Continue Cancel                                  |                                                                                                  |                   |
|                                     |                                                  |                                                                                                  |                   |
|                                     |                                                  |                                                                                                  |                   |
|                                     |                                                  |                                                                                                  |                   |
|                                     |                                                  | Donate Now Register Now                                                                          |                   |

# Finish by selecting "Complete Registration"

| 🗧 🔒 secure.qgiv | v.com/event/bgcglp2p/register/1048684/billing/                                                                                           |        |          |        |                    | <b>0-</b> 7 |
|-----------------|----------------------------------------------------------------------------------------------------|--------|----------|--------|--------------------|-------------|
| Searc           | ch This Event Q, F 🎔 🕩 🥃                                                                                                    |        |          |        | Log In or Sign Up  | ~           |
|                 | Review and Complete Your Registration Below                                                                                              |        |          |        |                    |             |
|                 | Complete Registration Go Back Cancel                                                                                                    |        |          |        |                    |             |
|                 | Registrations                                                                                                    | Fees   | Donation | Total  |                    |             |
|                 | Michael Brunelle<br>Individual                                                                                                    | \$0.00 | \$0.00   | \$0.00 | 1                  |             |
|                 | + Add Additional Registrant                                                                                                    |        |          |        |                    |             |
|                 | Personal Information    Michael Brunelle   517 High Street   Lowell, Massachusetts 01852   US       Complete Registration Gp Back Cancel |        |          | T      | OTAL <b>\$0.00</b> |             |

Once you've completed your registration, this page will appear. Don't click the button to connect to Facebook just yet.

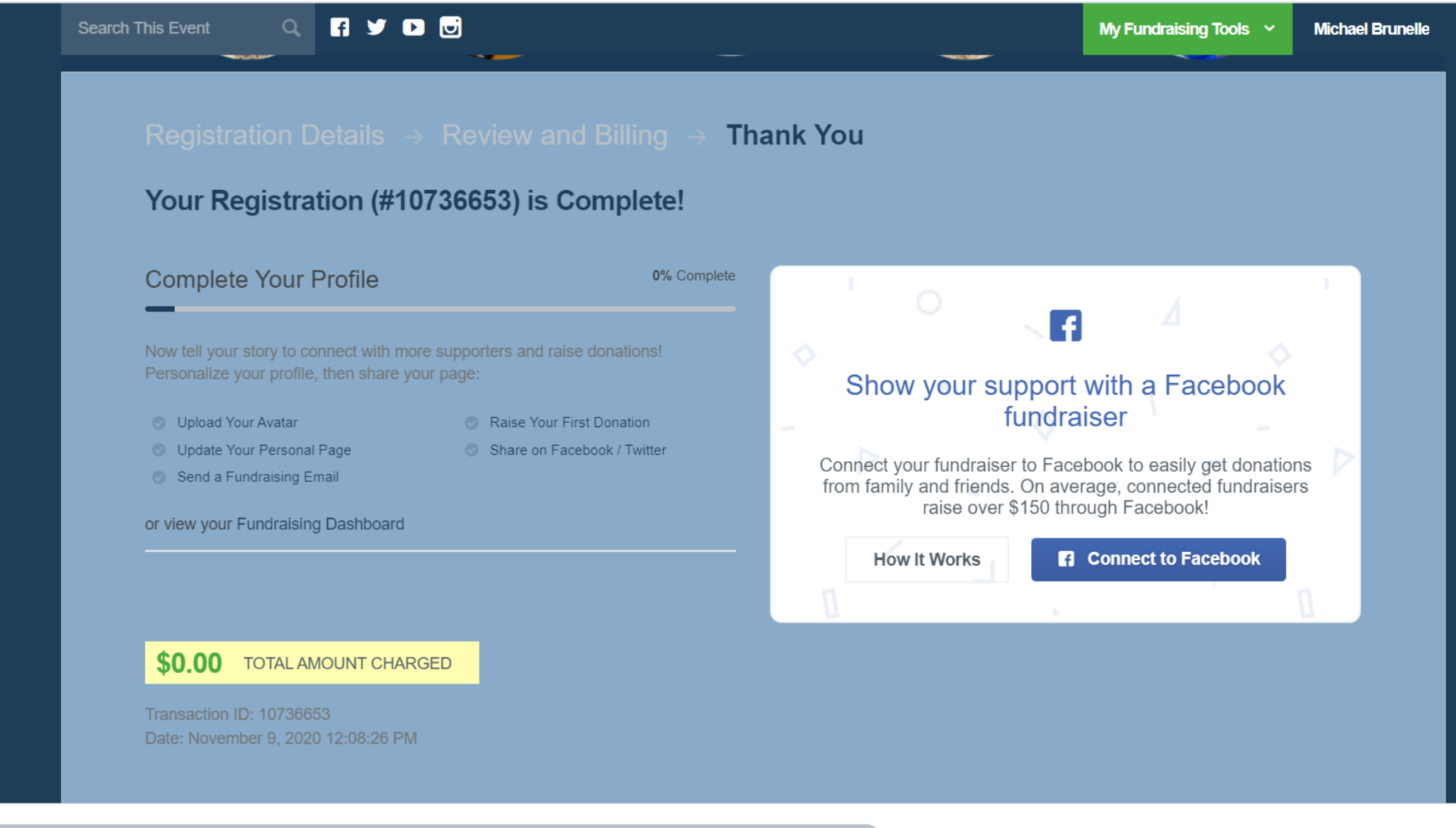

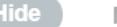

Now you are ready to move onto Personalizing Your Fundraising Page

#### For more tutorials, <u>click here</u>

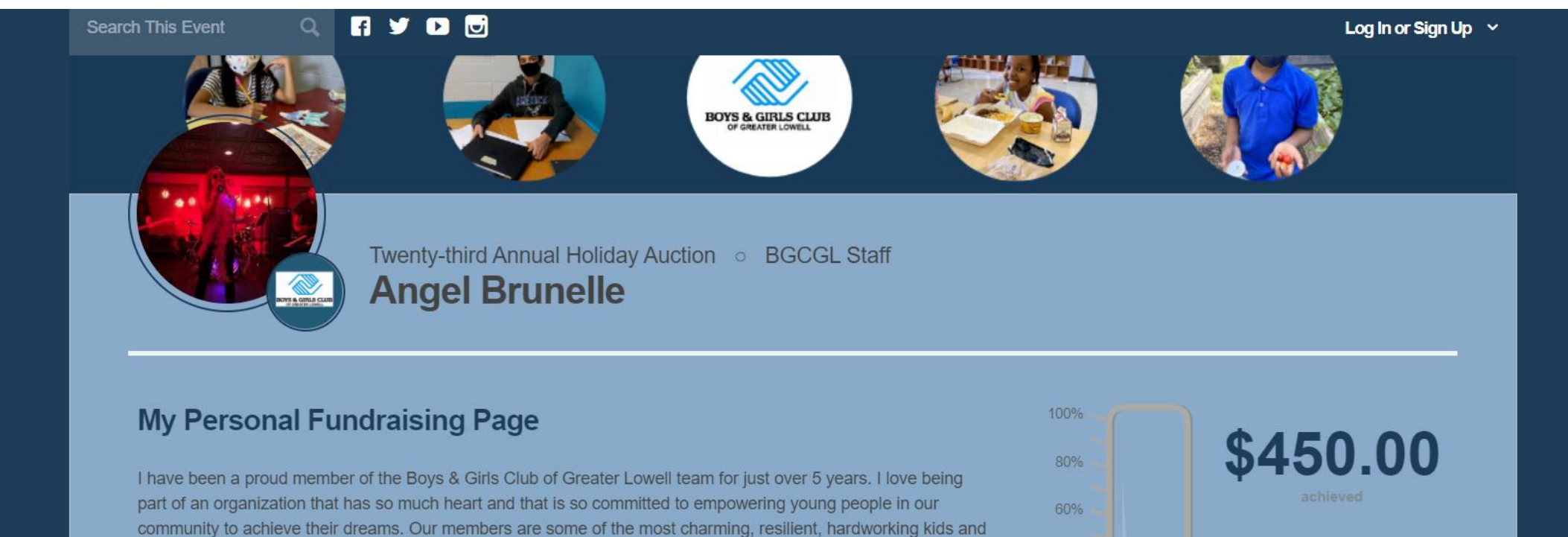

40%

\$1,000.00

teens I've met and they deserve every opportunity that their more affluent peers might have.

The impact of this year is multiplied in communities of color and low-income households. The Club has remained committed to doing whatever it takes to continue to open the door to opportunity for our young people, who are more than willing to do the work once they get through that door. However, we rely on community support to make this happen. Our Holiday Auction is a large source of funding for the Club. This year, we are going virtual, but we are sure that our community will rise to the occasion and support the event just as they always have, and maybe a few folks who haven't been able to experience this exciting evening will be able to join us for the first time.

Your donation will go directly to help provide educational support during the day for distance learners, three healthy meals each weekday, grab and go meals for those members who can't be with us in-person, mentoring and connections with our caring staff members, and engaging afterschool programs.